Working with Bathymetry

- Loading Surveys
- Horizontal Projection
- Vertical Datums
- Merging Datasets

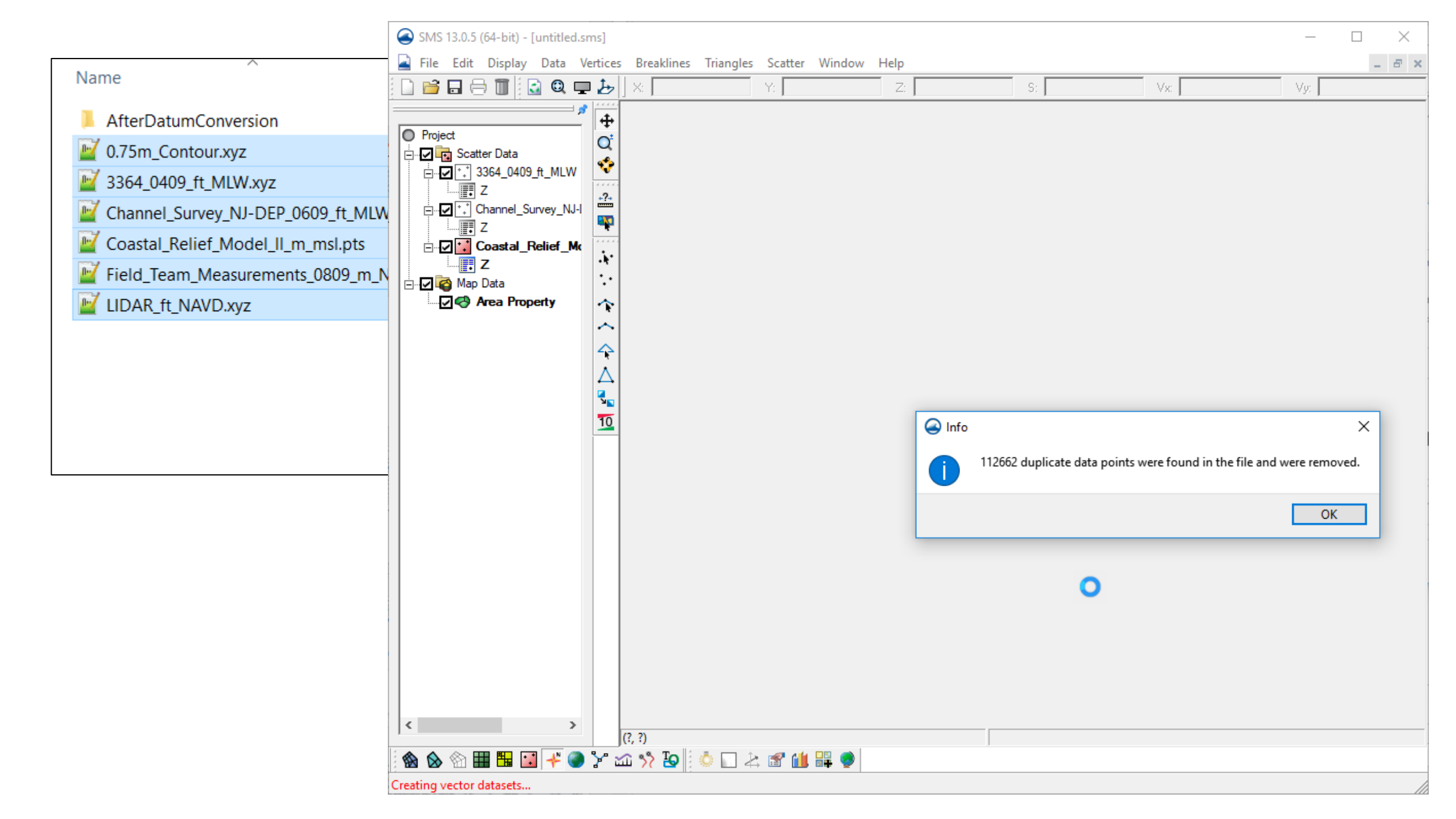

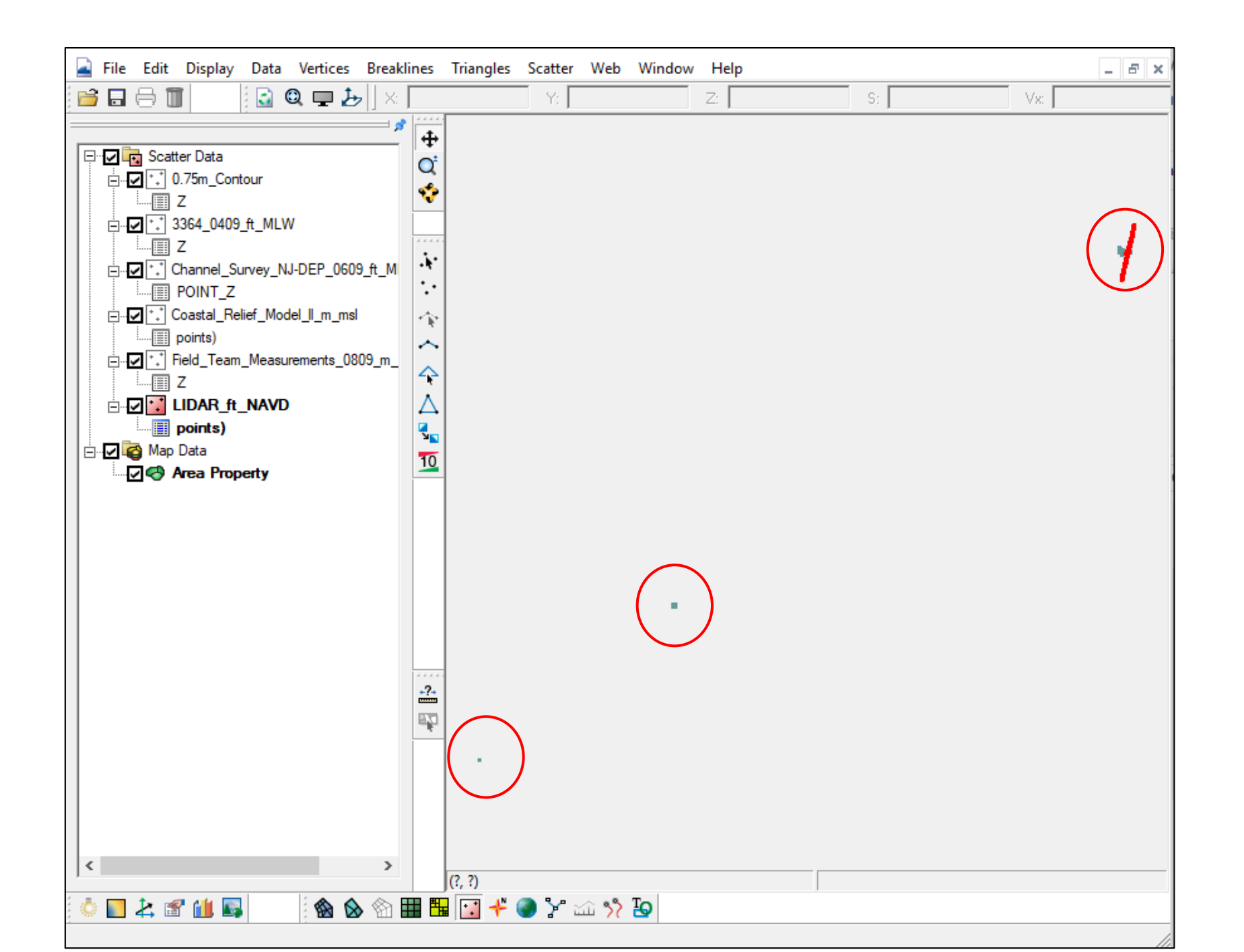

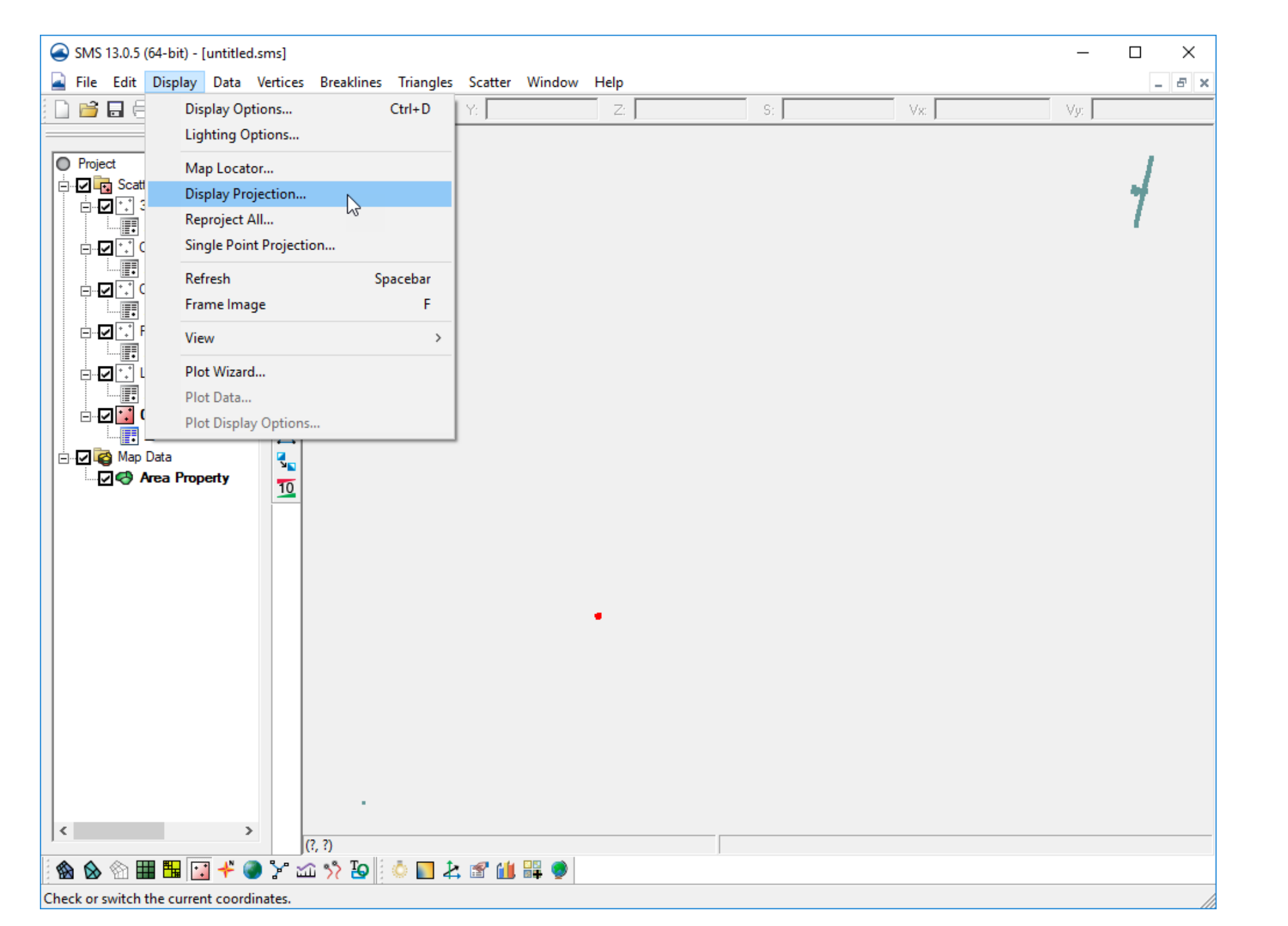

| SMS 13.0.5 (64-bit) - [untitled.sms]                                                                                                    | – 🗆 X                                                                                                    |
|----------------------------------------------------------------------------------------------------|----------------------------------------------------------------------------------------------------|
| 🚘 File Edit Display Data Vertices Breaklines Triangles Scatter Window Help                                                                                                    |                                                                                                    |
| Display Options     Ctrl+D     Y:     Z:     S:     Vx:       Lighting Options     Lighting Options     V:     V:     V:     V:                                                                                                    | Horizontal Projection ×                                                                                                    |
| Project   Scat   Display Projection   Reproject All   Single Point Projection   Refresh   Spacet   Frame Image   View   Plot Wizard         Display Projection Horizontal © No projection Units: Meters  O Set Projection No projection No projection Set Projection No projection No projection No projection Set Projection No projection No projec | Favorite Projections         ×       Recent Projections         NAD 1983 StatePlane New Jersey FIPS 2900 (Meters)         NAD83_New_Jersey_ft         GCS_WGS_1984 (latitude/longitude)         > Geographic Coordinate Systems         > Projected Coordinate Systems                                                                                                    |
| Plot Data<br>Plot Display Options<br>Plot Display Options<br>Map Data<br>Area Property<br>Vertical                                                                                                    | Filter strings:         Add projection from:       EPSG code         .prj file       Library         Edited Parms         Projection name:         NAD 1983 StatePlane New Jersey FIPS 2900 (Meters)                                                                                                    |
| Datum:     Local     Units:     Meters       Help     OK     Cancel                                                                                                    | WKT:<br>PROJCS["NAD_1983_StatePlane_New_Jersey_FIPS_2900",GEOGCS["GCS_North_American_198<br>3",DATUM["D_North_American_1983",SPHEROID["GRS_1980",<br>6378137.0,298.257222101]],PRIMEM["Greenwich",0.0],UNIT["Degree",<br>0.0174532925199433]],PROJECTION["Transverse_Mercator"],PARAMETER["False_Easting",<br>150000.0],PARAMETER["False_Northing",<br>0.0],PARAMETER["Central_Meridian",-74.5],PARAMETER["Scale_Factor",<br>0.9999],PARAMETER["Latitude_Of_Origin",38.8333333333333334],UNIT["Meter",<br>1.0],AUTHORITY["EPSG",32111]] |
|                                                                                                    | Help OK Cancel                                                                                                    |
|                                                                                                    |                                                                                                    |
| Check or switch the current coordinates.                                                                                                    |                                                                                                    |

|                       |                                       |             | lease Horizontal Proj                                                                                                    | ection                                                                                                    | G Horizontal Projection                                                                                                    | ×                                        |
|-----------------------|---------------------------------------|-------------|----------------------------------------------------------------------------------------------------|----------------------------------------------------------------------------------------------------|----------------------------------------------------------------------------------------------------|------------------------------------------|
| SMS 13.0.5 (64-I      | pit) - [untitled.sms]                 |             |                                                                                                    |                                                                                                    |                                                                                                    |                                          |
| 📮 File Edit Dis       | nlav Data Vertices Breakline          | s Triangles | > Polar                                                                                                    |                                                                                                    | NAD 1983 (2011) StatePlane Nevada Central FIPS 2702 (N                                                                                                    | leters) ^                                |
|                       | Diada Online                          | CHUD I      | <ul> <li>State Plan</li> </ul>                                                                                                    | e                                                                                                    | NAD 1983 (2011) StatePlane Nevada East FIPS 2701 (Mete                                                                                                    | ers)                                     |
|                       | Display Options                       | Ctri+D      | > NAD                                                                                                    | 927 (US Feet)                                                                                                    | NAD 1983 (2011) StatePlane Nevada West FIPS 2703 (Met                                                                                                    | (ers)                                    |
|                       | Lighting Options                      |             | > NAD                                                                                                    | 983 (2011) (Intl Feet)                                                                                                    | NAD 1983 (2011) StatePlane New Hampshire FIPS 2800 (I                                                                                                    | vleters)                                 |
| Project               | Map Locator                           |             | ✓ NAD                                                                                                    | 983 (2011) (Meters)                                                                                                    | NAD 1983 (2011) StatePlane New Jersey FIPS 2900 (Meter                                                                                                    | 5)                                       |
| 🚊 🔽 🔂 Scatt           | Display Projection                    |             | N                                                                                                    | AD 1983 (2011) Maine 2000                                                                                                    | NAD 1983 (2011) StatePlane New Mexico Central FIPS 30                                                                                                    | 02 (Meters)                              |
|                       |                                       |             | N                                                                                                    | AD 1983 (2011) Maine 2000                                                                                                    | NAD 1983 (2011) StatePlane New Mexico East FIPS 3001 (                                                                                                    | Meters)                                  |
|                       | Reproject All                         |             | N                                                                                                    | AD 1983 (2011) Maine 2000                                                                                                    | NAD 1983 (2011) StatePlane New Mexico West FIPS 3003                                                                                                    | (Meters)                                 |
|                       | Single Point Projection               |             | N                                                                                                    | AD 1983 (2011) StatePlane /                                                                                                    | NAD 1983 (2011) StatePlane New York Central FIPS 3102                                                                                                    | (Meters)                                 |
|                       | Refresh                               | Spacebar    | N                                                                                                    | AD 1983 (2011) StatePlane /                                                                                                    | A NAD 1983 (2011) StatePlane New York East FIPS 3101 (Me                                                                                                    | eters)                                   |
|                       | Franciski                             | -           | N                                                                                                    | AD 1983 (2011) StatePlane /                                                                                                    | NAD 1983 (2011) StatePlane New York Long Isl FIPS 3104                                                                                                    | (Meters)                                 |
|                       | Frame Image                           | F           | N                                                                                                    | AD 1983 (2011) StatePlane /                                                                                                    | A NAD 1983 (2011) StatePlane New York West FIPS 3103 (N                                                                                                    | leters)                                  |
| ₽₽₽                   | View                                  | >           |                                                                                                    | AD 1983 (2011) StatePlane A                                                                                                    | A NAD 1983 (2011) StatePlane North Carolina FIPS 3200 (M                                                                                                    | eters) *                                 |
|                       | Plot Wizard                           |             | Filter strings:                                                                                                    |                                                                                                    | Filter strings:                                                                                                    |                                          |
|                       | Plot Data                             |             | Add projection from                                                                                                    | EPSG codeprj file.                                                                                                    | Add projection from: EPSG codeprj file Library Edited                                                                                                    | Parms                                    |
|                       | Plot Display Options                  |             | Destantion                                                                                                    |                                                                                                    | Paris dia anna                                                                                                    |                                          |
|                       |                                       |             | NAD 1983 (2011) S                                                                                                    | tatePlane New Jersey FIPS 2                                                                                                    | Projection name:<br>NAD 1983 (2011) StatePlane New Jersey FIPS 2900 (Meters)                                                                                                    |                                          |
| ⊡ <b>∑</b> 🧐 Map Data | Property                              |             | WKT:<br>PROJCS["NAD_198<br>11",DATUM["D_NA<br>6378137.0,298.25<br>0.0174532925199-<br>150000.0],PARAME<br>0.0],PARAMETER["<br>0.9999],PARAMETI<br>1.0],AUTHORITY[" | 3_2011_StatePlane_New_Je<br>D_1983_2011",SPHEROID["G<br>7222101]],PRIMEM["Greenwi<br>I33]],PROJECTION["Transver<br>TER["False_Northing",<br>Central_Meridian",-74.5],PAF<br>R["Latitude_Of_Origin",38.8<br>EPSG",6526]] | WKT:<br>PROJCS["NAD_1983_2011_StatePlane_New_Jersey_FIPS_2900",GEOGCS["G<br>11",DATUM["D_NAD_1983_2011",SPHEROID["GRS_1980",<br>6378137.0,298.257222101]],PRIMEM["Greenwich",0.0],UNIT["Degree",<br>0.0174532925199433]],PROJECTION["Transverse_Mercator"],PARAMETER["<br>150000.0],PARAMETER["False_Northing",<br>0.0],PARAMETER["Central_Meridian",-74.5],PARAMETER["Scale_Factor",<br>0.9999],PARAMETER["Latitude_Of_Origin",38.833333333333334],UNIT["Meter<br>1.0],AUTHORITY["EPSG",6526]] | CS_NAD_1983_20<br>False_Easting",<br>r", |
|                       |                                       |             | Help                                                                                                    |                                                                                                    | Help OK                                                                                                    | Cancel                                   |
| <                     | · · · · · · · · · · · · · · · · · · · | i 👌 🗖 🕨     | 🛷 🏰 🔛 🌰                                                                                                    |                                                                                                    |                                                                                                    |                                          |
| Check or switch the   | urrent coordinates.                   | 2 🐃 🛄 🐴     | ••• ••• ••                                                                                                    |                                                                                                    |                                                                                                    |                                          |
| encer or switch the t | carrent coordinates                   |             |                                                                                                    |                                                                                                    |                                                                                                    |                                          |

| SMS 13.0.5 (64-bit) - [untitled.sms]                                                                                                    |                                                                                                    |                                                           |
|----------------------------------------------------------------------------------------------------|----------------------------------------------------------------------------------------------------|-----------------------------------------------------------|
| File Edit Display Data Vertices Breaklines                                                                                                    | Triangles     Scatter     Window     Help       Y:     Z:     S:     Vx:                                                                                                    | - = =                                                     |
| Project<br>□··· ☑· Scatter Data<br>□··· ☑· Scatter Data<br>□·· ☑· I Scatter Data<br>□·· ☑· I Scatter Data<br>□·· I Scatter Data<br>□·· I Scatte | Projection - Project\Scatter Data\3364_0409_ft_MLW       X         Horizontal       Image: Set Projection image: Set Projection         Image: Global projection       Set Projection                                                                                                    | 4                                                         |
| Z Rename<br>⊡-⊡Z *. Field_Te Split                                                                                                    | Projection name:<br>NAD 1983 (2011) StatePlane New Jersey FIPS 2900 (US Feet)                                                                                                    | Go thr                                                    |
| Generate Contour Breaklines<br>Interpolate to<br>Convert<br>Interpolate to<br>Convert<br>Map Data<br>Metadata<br>Com to Scatter<br>Properties                                                                                                    | WKT:<br>PROJCS<br>["NAD_1983_2011_StatePlane_New_Jersey_FIPS_2900_Ft_US",GEOGCS<br>["GCS_NAD_1983_2011",DATUM["D_NAD_1983_2011",SPHEROID<br>["GRS_1980",6378137.0,298.257222101]],PRIMEM["Greenwich",0.0],UNIT<br>["Degree",0.0174532925199433]],PROJECTION<br>["Transverse_Mercator"],PARAMETER<br>Vertical<br>Datum: Local Units: Feet (U.S. Survey)<br>Help OK Cancel | the pr<br>preser<br>record<br>As the<br>display<br>in our |
|                                                                                                    |                                                                                                    |                                                           |

Go through each dataset and set the projection to the system it is presently in according to our records (next slide).

As the projections are set, the display will alter showing them in our desired Display Projection.

| Dataset                                 | Horizontal<br>Projection | Horizontal<br>Units | Vertical<br>Datum | Vertical<br>Units | Convert to<br>MSL (ft) | Convert to<br>MSL (m) |
|-----------------------------------------|--------------------------|---------------------|-------------------|-------------------|------------------------|-----------------------|
| 0.75m_Contour.xyz                       | SP NJ                    | m                   | MSL               | m                 | 0                      | 0                     |
| 3364_0409_ft_MLW.xyz                    | SP NJ                    | ft                  | MLW               | ft                | 2.76                   | 0.841                 |
| Channel_Survey_NJ-DEP_0609_ft_MLW.xyz   | SP NJ                    | ft                  | MLW               | ft                | 2.76                   | 0.841                 |
| Coastal_Relief_Model_ll_m_msl.pts       | Lat Long                 | degrees             | MSL               | m                 | 0                      | 0                     |
| Field_Team_Measurements_0809_m_NAVD.xyz | SP NJ                    | m                   | NAVD88            | m                 | -0.246                 | -0.075                |
| LIDAR_ft_NAVD.xyz                       | SP NJ                    | ft                  | NAVD88            | ft                | -0.246                 | -0.075                |

| COE NAN Benchmarks                                                                                     |                     |         |
|----------------------------------------------------------------------------------------------------|---------------------|---------|
|                                                                                                    | 1                   | NAVD 88 |
| 0.246 ft (0.075 m)                                                                                     | 1                   | MSL     |
| NAN used their own trusted conversion for<br>MLW to NAVD88 to figure out the MLW to<br>MSL conversion. | 1.1 ft<br>(0.335 m) | NGVD 29 |
| MLW to NAVD88 = 1.9 + 1.1 = 3.0 ft<br>NAVD88 to MSL = .246 ft                                          | 1.9 ft<br>(0.579 m) |         |
| MLW to MSL = 3.0246 = 2.76 ft                                                                          | ↓                   | MLW     |
|                                                                                                    |                     | MLLW    |

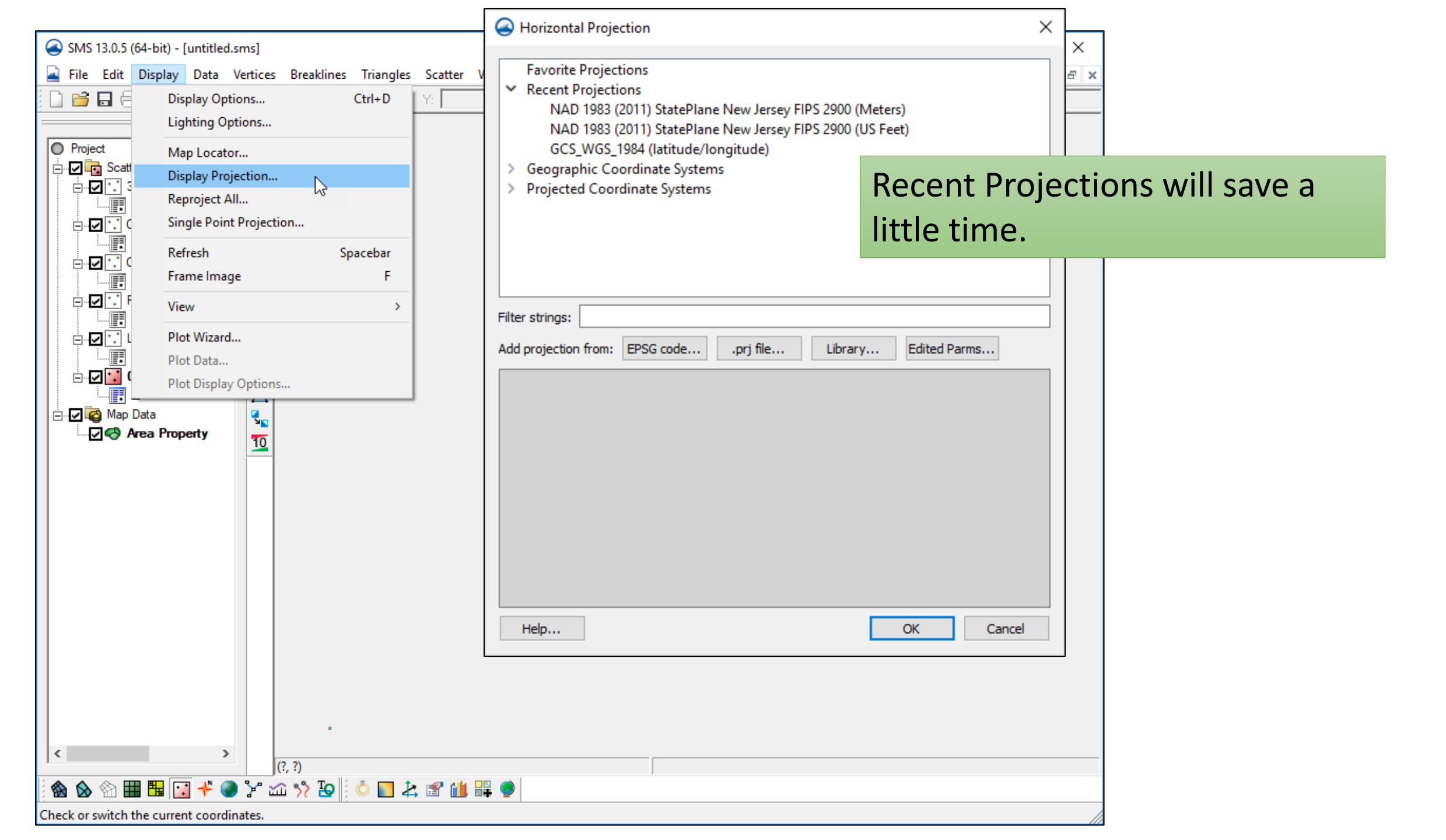

| SMS 13.0.5 (64-bit) - [untitled.sms]                                                   |       |     |  |  |  |  |
|----------------------------------------------------------------------------------------|-------|-----|--|--|--|--|
| 🚘 File Edit Display Data Vertices Breaklines Triangles Scatter Window Help             |       |     |  |  |  |  |
|                                                                                        | Z: S: | Vx: |  |  |  |  |
| Project         □ □ □ □ 3364_0409_ft_MLW         □ □ □ □ □ □ □ □ □ □ □ □ □ □ □ □ □ □ □ |       |     |  |  |  |  |

This has modified the Horizontal Projection of the selected files.

Next the datums must be modified so there is a common datum of the final scatter set.

This process is done through the data calculator.

Depending on the order the surveys were brought in, the default scalar dataset can have varying names (ie, POINT\_Z, elevation, z, etc) 0.75m\_Contour.xyzElevations to Depths, No other change needed3364\_0409\_ft\_MLW.xyzElevations to Depths, Convert feet to meters, MLW to MSLChannel\_Survey\_NJ-DEP\_0609\_ft\_MLW.xyzElevations to Depths, Convert feet to meters, MLW to MSLCoastal\_Relief\_Model\_II\_m\_msl.ptsElevations to Depths, No other change neededField\_Team\_Measurements\_0809\_m\_NAVD.xyzElevations to Depths, Convert NAVD to MSLLIDAR\_ft\_NAVD.xyzElevations to Depths, Convert feet to meters, NAVD to MSL

| Dataset                                 | Horizontal<br>Projection | Horizontal<br>Units | Vertical<br>Datum | Vertical<br>Units | Convert to<br>MSL (ft) | Convert to<br>MSL (m) |
|-----------------------------------------|--------------------------|---------------------|-------------------|-------------------|------------------------|-----------------------|
| 0.75m_Contour.xyz                       | SP NJ                    | m                   | MSL               | m                 |                        |                       |
| 3364_0409_ft_MLW.xyz                    | SP NJ                    | ft                  | MLW               | ft                | 2.76                   | 0.841                 |
| Channel_Survey_NJ-DEP_0609_ft_MLW.xyz   | SP NJ                    | ft                  | MLW               | ft                | 2.76                   | 0.841                 |
| Coastal_Relief_Model_ll_m_msl.pts       | Lat Long                 | degrees             | MSL               | m                 |                        |                       |
| Field_Team_Measurements_0809_m_NAVD.xyz | SP NJ                    | m                   | NAVD88            | m                 | -0.246                 | -0.075                |
| LIDAR_ft_NAVD.xyz                       | SP NJ                    | ft                  | NAVD88            | ft                | -0.246                 | -0.075                |

## **Example Datum conversion**

| Dataset Toolbox                                                                                                    |                                                                                                    |                               | ×                                                    |  |
|----------------------------------------------------------------------------------------------------|----------------------------------------------------------------------------------------------------|-------------------------------|------------------------------------------------------|--|
| Dataset Toolbox  Tools  Tools  Data Calculator  Angle convention  Spatial  Smooth datasets  Geometry Grid Spacing  Temporal Sample time steps Merge datasets  Conversion Scalar to Vector  Coastal Wave Length and Celerity Gravity Waves | Data Calculator<br>Data Sets<br>Channel_Survey_NJ-DEP_0609_ft_MLW<br>d1. POINT_Z<br>d2. x location<br>d3. y location | Time Steps                    |                                                      |  |
| Map activity<br>Filter                                                                                                    | (-d1 * 0.3048) -                                                                                                    | - 0.686                       | (-d1*.3048)+0,686                                    |  |
| Update Available Tools                                                                                                    | Add to Expression Data Set Info Output dataset name: new dataset                                                     | / (<br>* In<br>- log<br>+ 1/x | ) min<br>x^y max<br>sqrt ave<br>abs trunc<br>Compute |  |
| Help                                                                                                    |                                                                                                    |                               | Done                                                 |  |

Channel Survey must have the following changes:

- 1) Flip sign (elevation to depths)
- 2) Convert feet to meters (multiply by 0.3048)
- 3) Add (or subtract) datum conversion (ex. from MLW to MSL, + 0.686)

They can be combined in one step or separated into separate steps.

I recommend separate until you are comfortable with this.

The combined (one-step) conversion is shown to the left.

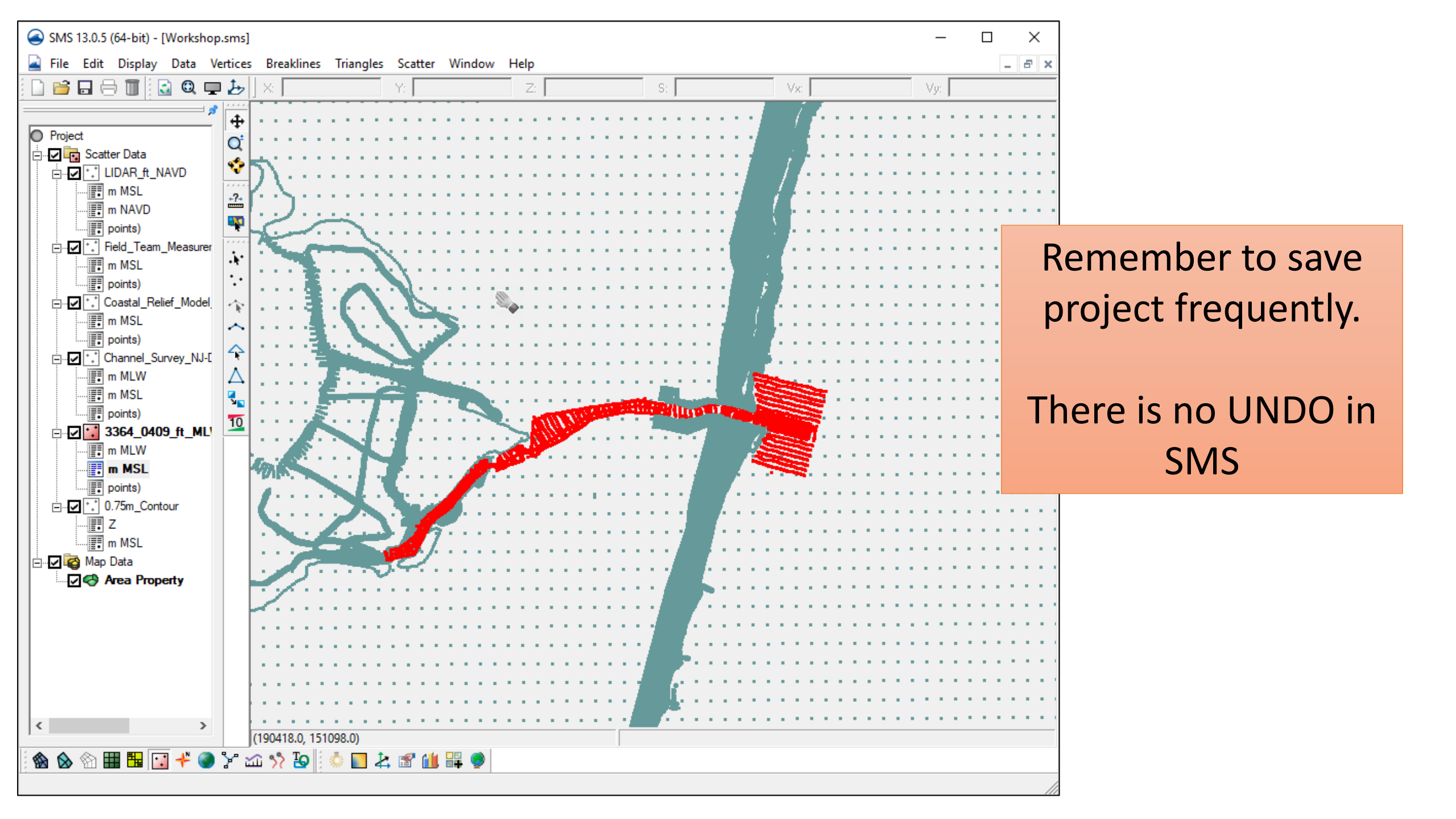

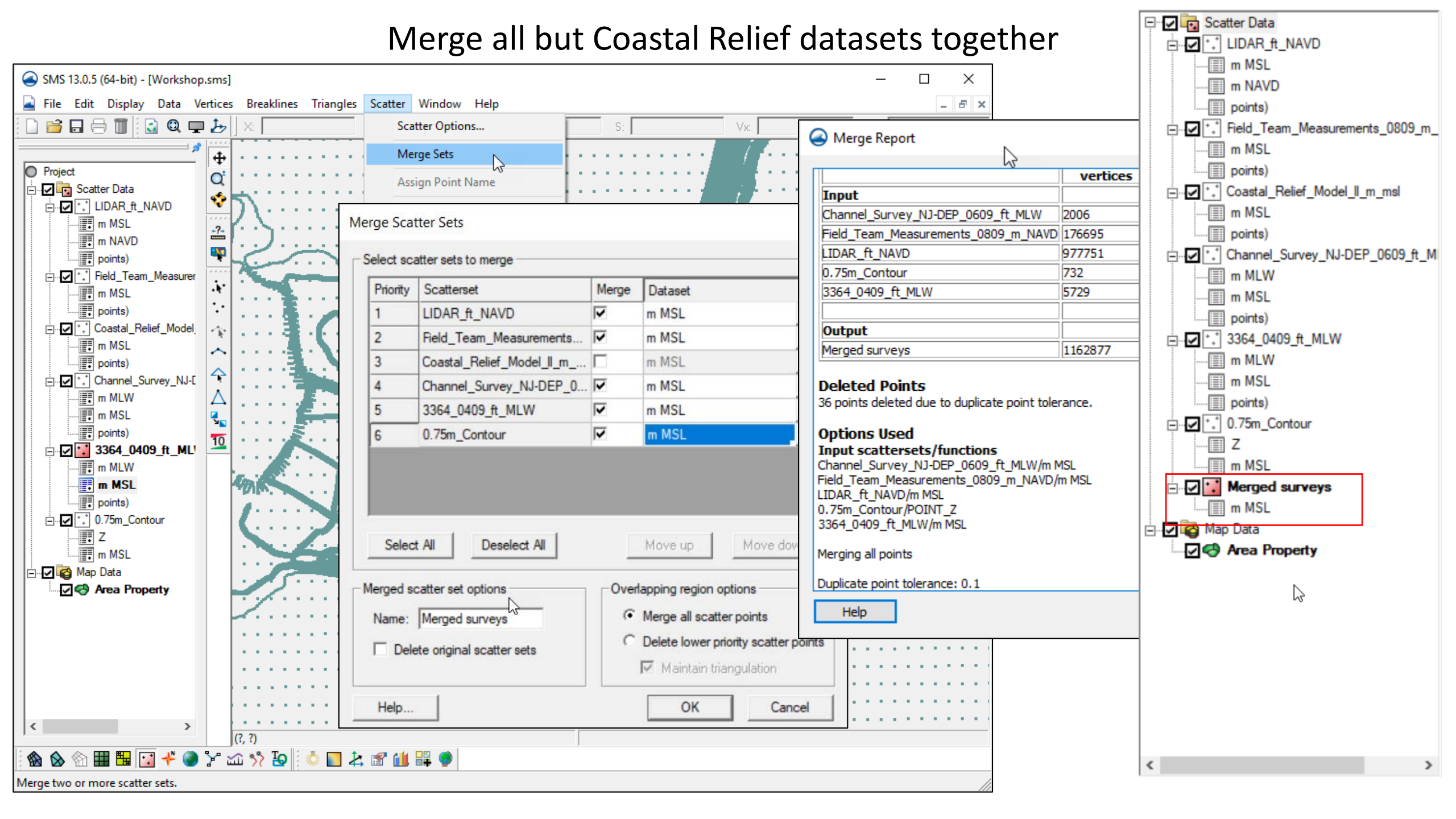

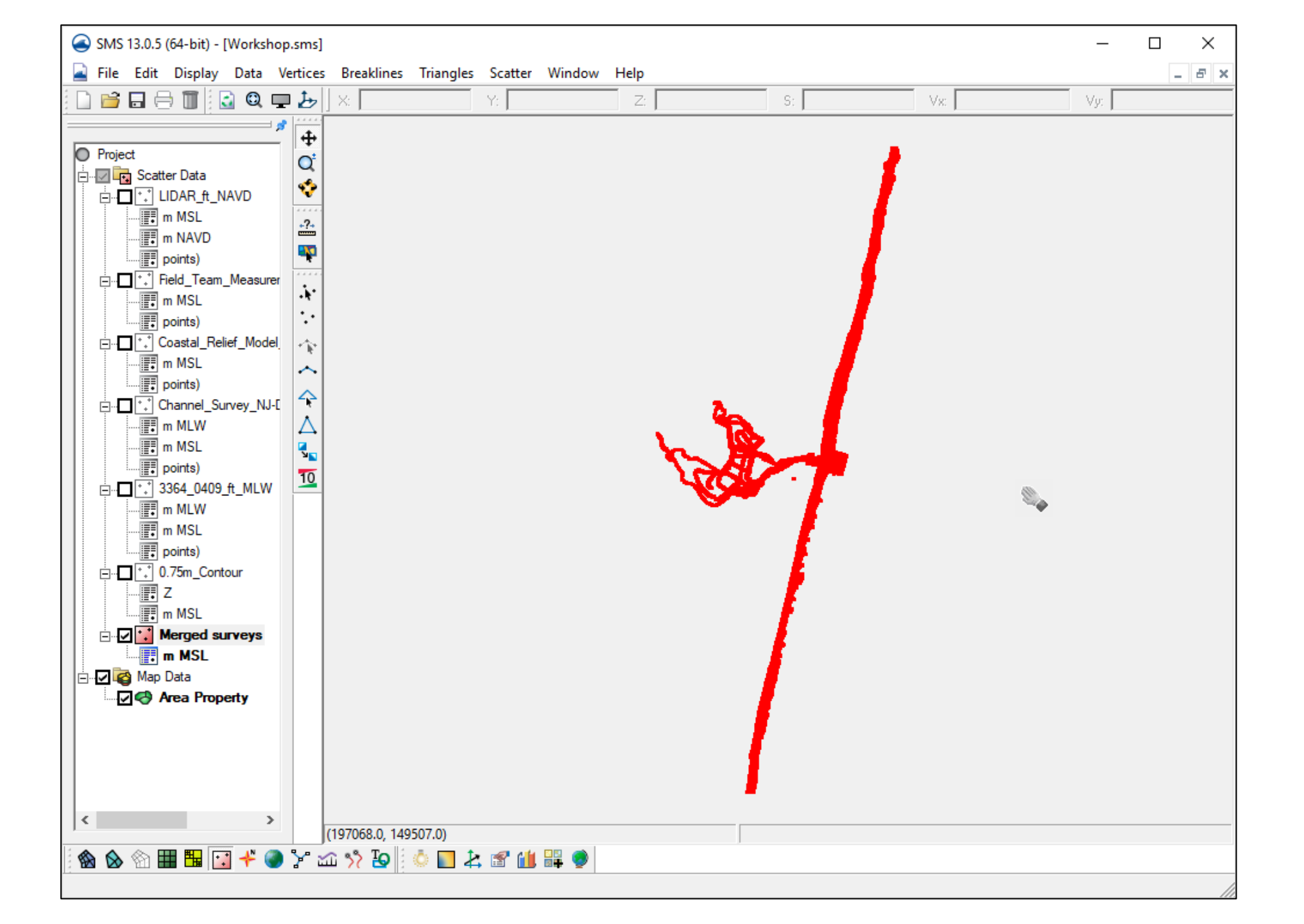

## Remove triangulated elements where no points exist

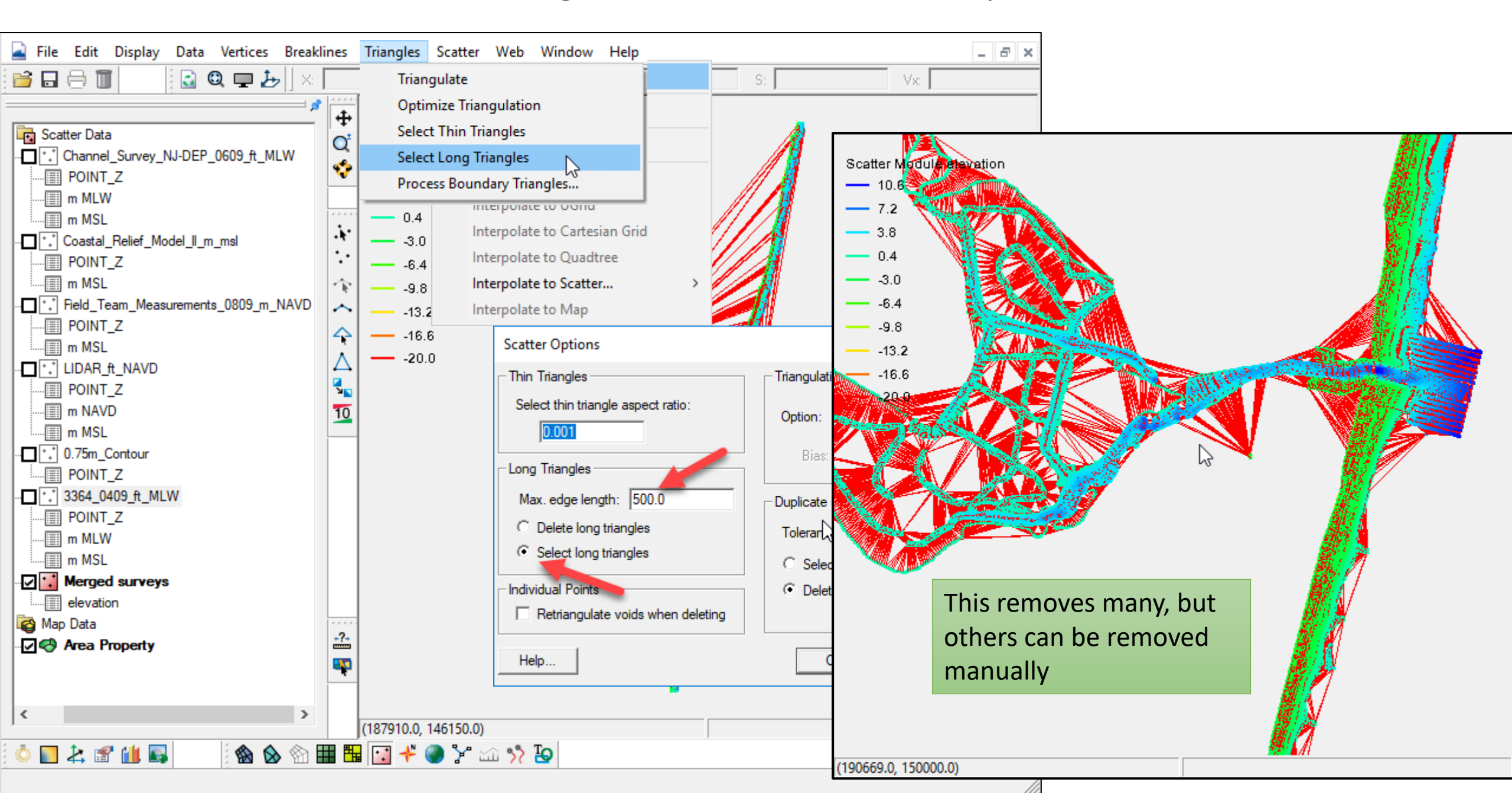

## Manually remove elements before next merge of datasets

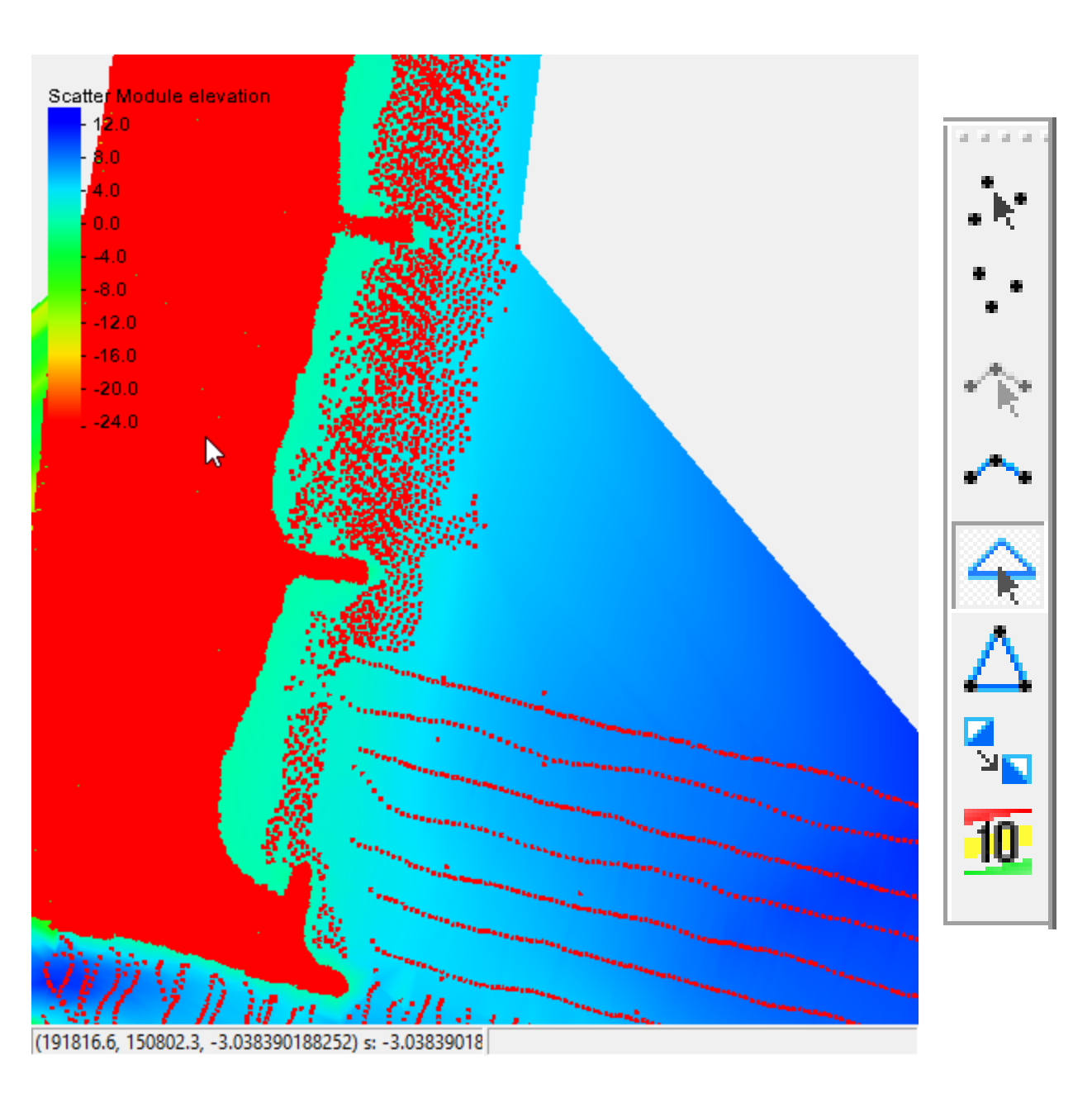

Hold CTRL key, then left click mouse and drag. Scatte Elements under the arrow will be selected and can be deleted. -12.016.0 -24.0 Repeat several times in other areas until satisfied with extent of coverage.

(192051.3, 150671.4)

## Merge this dataset with Coastal Relief dataset – WITH Priority to this one

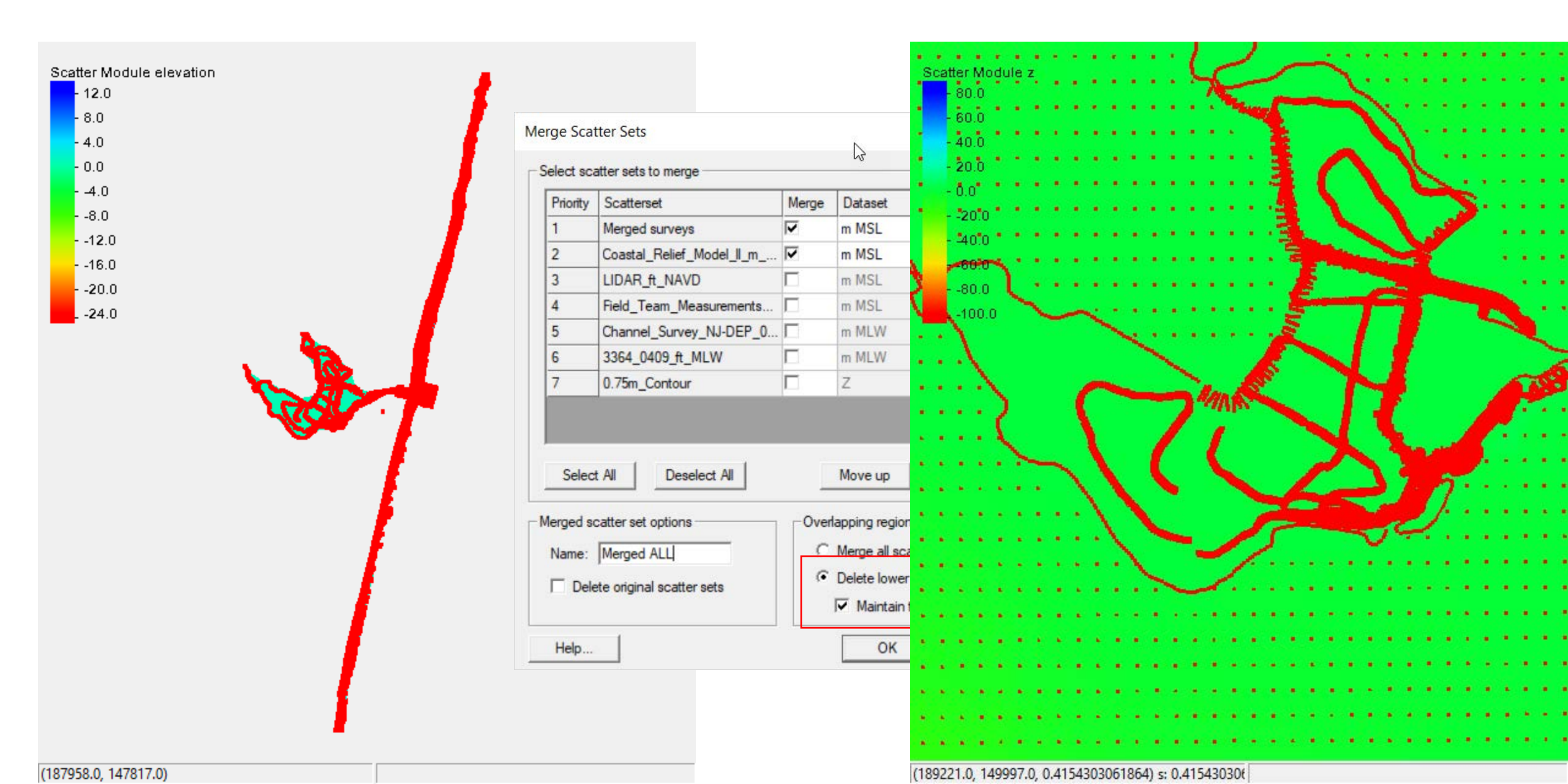

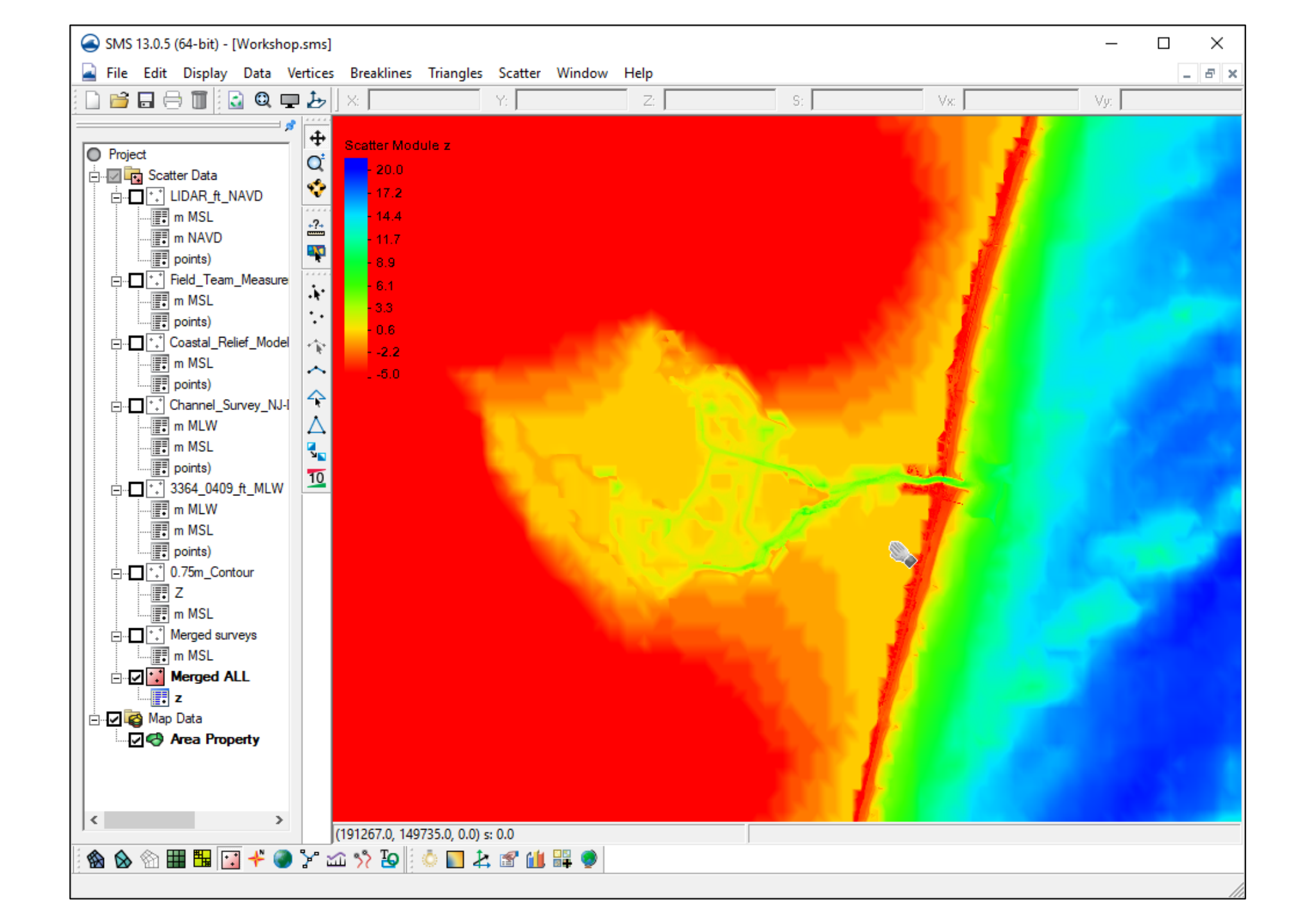